## 核准通知书签名操作指南

**0.** 指南中所有标注红色的文字、红色圆圈或方框请务必重点阅读并关注,确保理解后再进行操作。

1.打开"安徽政务服务网"网站(http://bb.ahzwfw.gov.cn/),(建议使用最新版本 360 安全浏览器,如遇问题可以切换急速或兼容模式解决),区域选择安徽省。

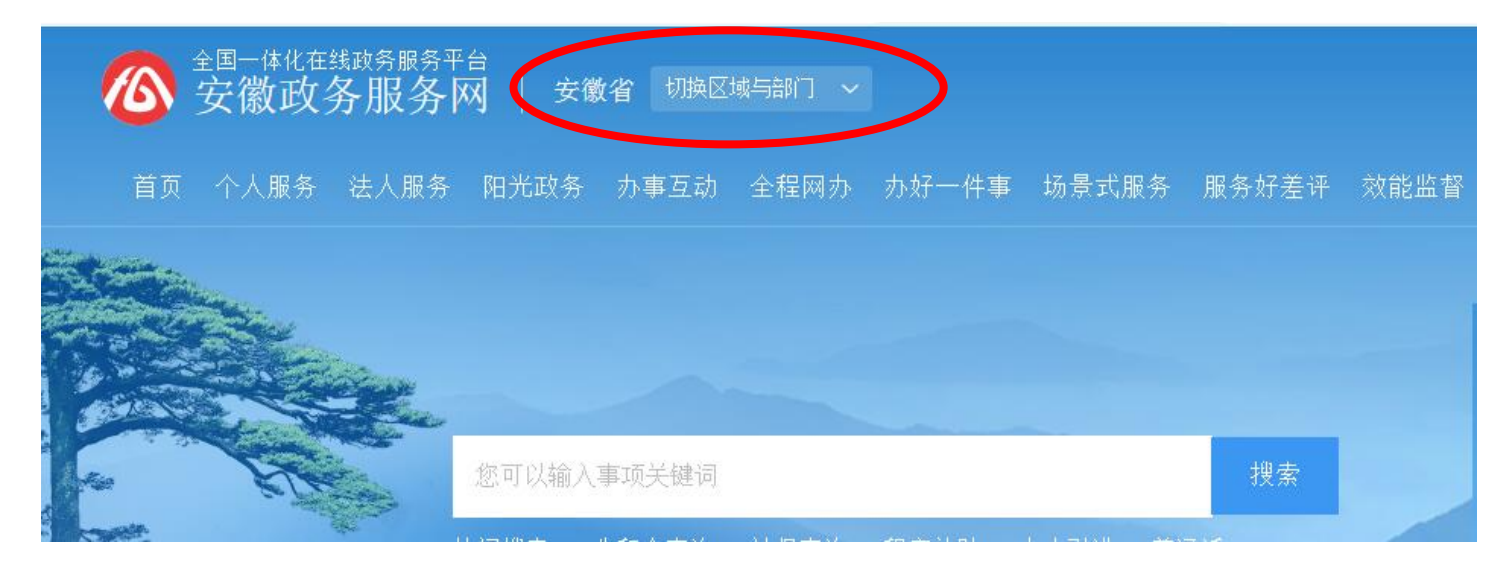

2.在网页底部点击"工商全程电子化",若没有看到该按钮,点击下方的箭头,滑动查找

|        | 特色服务   |            |        | 更多            |
|--------|--------|------------|--------|---------------|
| $\leq$ | こ 四送一服 | 🚔 出入境证件便利化 | 日 码上挪车 | 二二 工商全程电子化 >> |

3.跳转到安徽政务服务网用户登录界面,申请人或单位需要注册账号并实名认证后进行 登录,有账号的用户直接输入用户名和密码登录;或使用支付宝扫描二维码进行注册和 登录。(推荐使用支付宝注册并登陆,注册更便捷)

|            | ⑧个人用户      |     | <b>〕</b> 法 | 人用户 |
|------------|------------|-----|------------|-----|
|            | 〉↓ 快捷      | 23  | CA         |     |
| 8          | 用户名/手机号/身份 | 分证号 |            |     |
| <b>C</b> ? | 密码         |     |            |     |
|            | 登          | 录   |            |     |
| æ          |            | 注册  | 册丨忘记名      | 密码? |

4.登陆后点击网页左侧已办业务,点击进入已经办结的事项

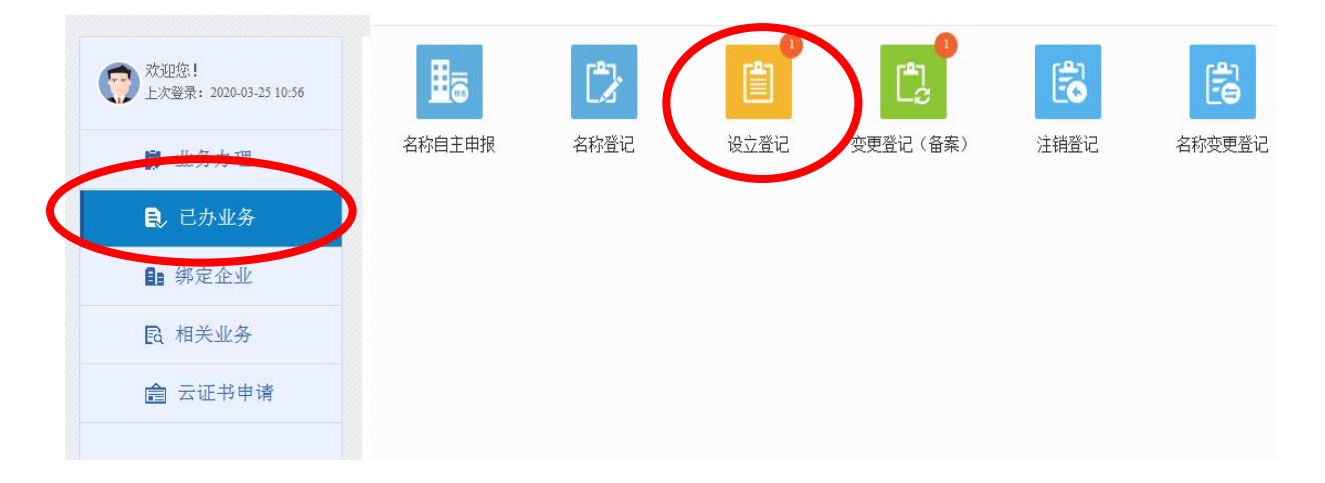

5. 点击网页右侧核准通知书签名,进入签名的界面,点击签名按钮,进行电子签名

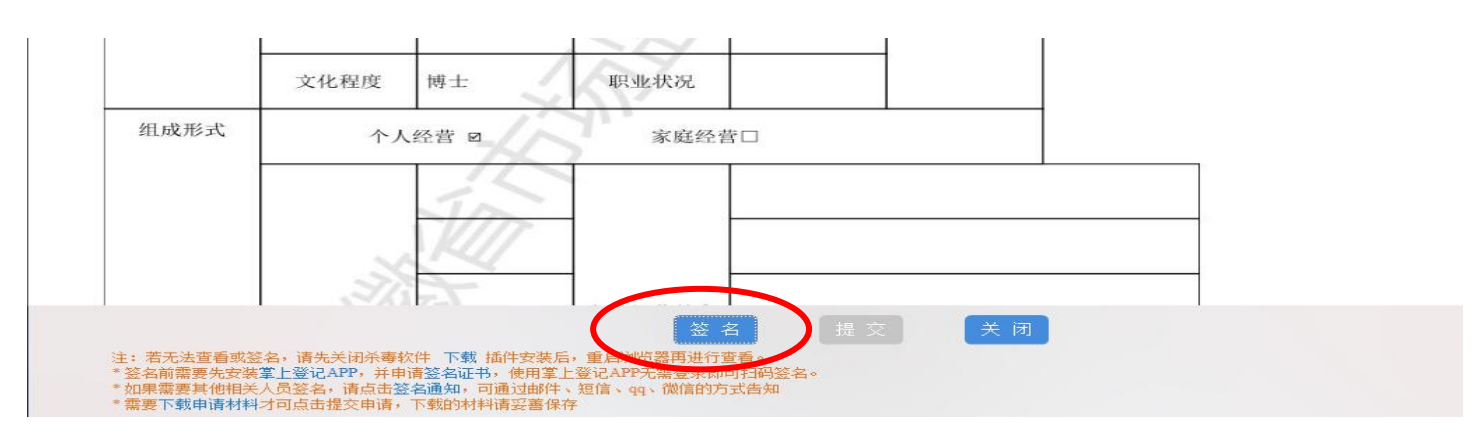

6.选择事件证书签名方式

| E                                                              | 申请材料由相关人员审阅                                                                                                    | 后再进行电子签名。 如果              | 需要批 <mark>量</mark> 通知所 | 有人员签名,请点    | 击"全部通知"(可支 | 特短信通知〉 | い<br>の<br>说明 |
|----------------------------------------------------------------|----------------------------------------------------------------------------------------------------|---------------------------|------------------------|-------------|------------|--------|--------------|
| <ul> <li>□ 扫码云签个人签名</li> <li>签名通知方式: 手机<sup>2</sup></li> </ul> | ा सिरिटेटिक कि सिरिटेट के सिरिटेट के सिर्टेट के सिरेट के सिरे | 号码:<br>安徽CA个人签名 與信通知 🚱 微信 | ■<br>□ 手写签名<br>i通知     | 」安信盾CA<br>知 | 事件证书签名     |        |              |
|                                                                |                                                                                                    |                           |                        |             |            |        |              |
|                                                                |                                                                                                    |                           |                        |             |            |        |              |
|                                                                |                                                                                                    |                           |                        |             |            |        |              |

7.获取验证码,输入后点击确定,签名完成(60秒内只能获取一次验证码,验证码有效 期为5分钟,请尽快操作)

| 壬40.970、 |   |   | î      |
|----------|---|---|--------|
|          | ~ |   |        |
| 验证码:     |   | 获 | 取手机验证码 |